## Оглавление

| 1. Предварительная подготовка                 | 2 |
|-----------------------------------------------|---|
| 2. Настройка ПО Мобильный магазин. 1С offline | 4 |
| 3. Выгрузка товаров из 1С в ККМ               | 5 |
| 4. Выгрузка отчёта о продажах из ККМ в 1С     | 7 |

### 1. Предварительная подготовка.

В первую очередь необходимо добавить в 1С ККМ-offline устройство. Переходим в раздел «Администрирование» —> «Подключаемое оборудование»:

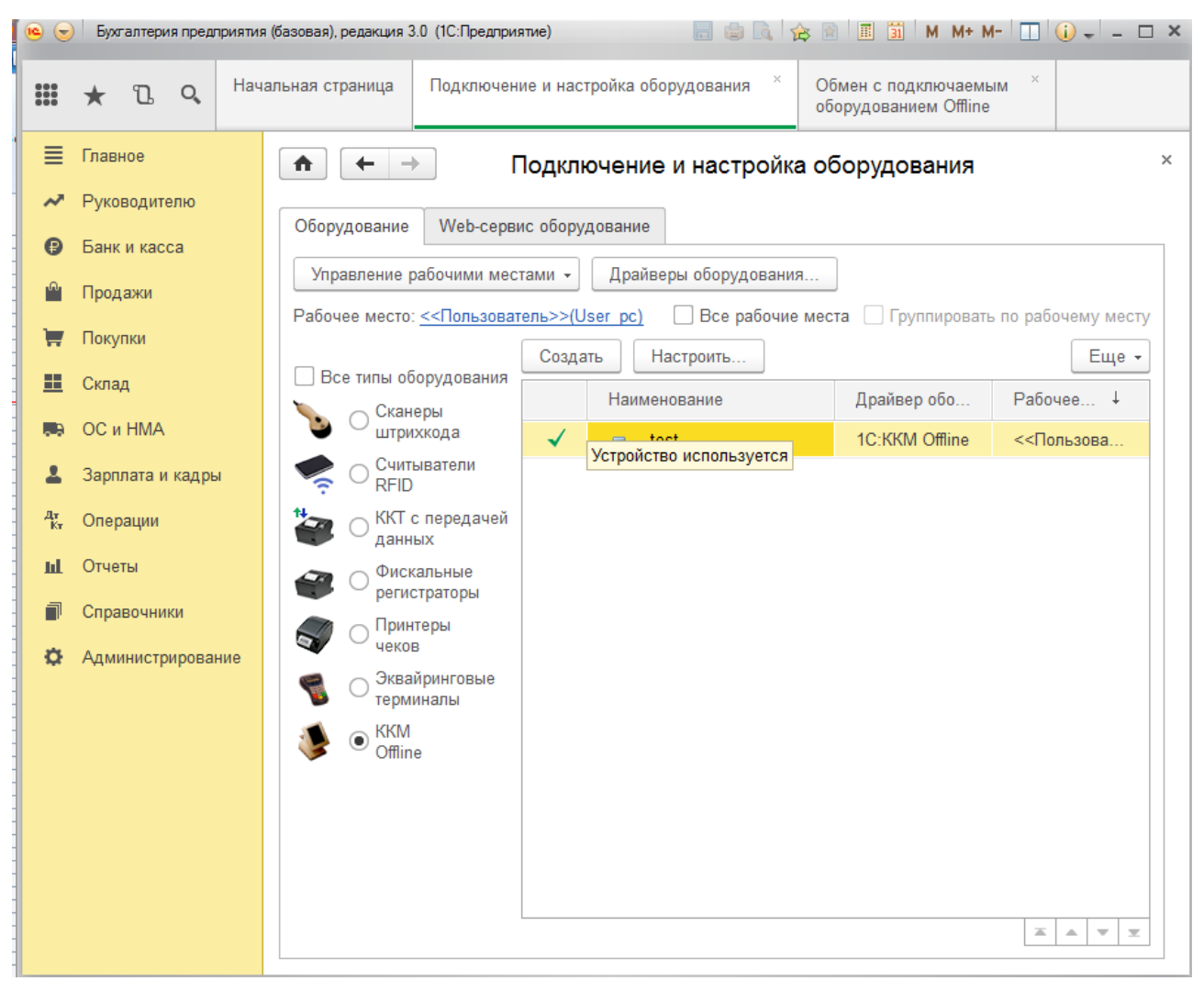

Нажимаем кнопку «Создать». Вводим необходимые настройки:

| 🤨 test (Экземпляр подключа                  | емого оборудования) (1С:Предприятие) |  |   | 31 M | M+ M- |     | ×   |  |  |  |
|---------------------------------------------|--------------------------------------|--|---|------|-------|-----|-----|--|--|--|
| test (Экземпляр подключаемого оборудования) |                                      |  |   |      |       |     |     |  |  |  |
| Главное Виды оплаты ККМ                     |                                      |  |   |      |       |     |     |  |  |  |
| Записать и закрыть                          | Записать и закрыть                   |  |   |      |       |     |     |  |  |  |
| Устройство использу                         | ется                                 |  |   |      |       |     |     |  |  |  |
| Тип оборудования:                           | KKM Offline                          |  |   |      |       |     |     |  |  |  |
| Драйвер оборудования:                       | 1C:KKM Offline                       |  |   |      |       |     | ]   |  |  |  |
| Организация:                                | Селюков П. В. ИП                     |  |   |      |       | . 6 | ]   |  |  |  |
| Рабочее место:                              | <<Пользователь>>(User_pc)            |  |   |      |       | - 0 | ]   |  |  |  |
| Наименование:                               | test                                 |  |   |      |       |     | ]   |  |  |  |
| Серийный номер:                             | 1234567890                           |  |   |      |       |     | ] [ |  |  |  |
| Склад:                                      | розн                                 |  | - | Ŀ    |       |     |     |  |  |  |
|                                             |                                      |  |   |      |       |     |     |  |  |  |

#### Нажимаем кнопку «Настроить»:

| 🤒 Оборудование: '1С:ККМ Offline' на <<Г | loльзователь>>(Nilstarsoft): Форма настрой (1С:Предприятие) 🛛 🗙 |
|-----------------------------------------|-----------------------------------------------------------------|
| Оборудование: '1C:ККМ                   | l Offline' на <<Пользователь>>(Nilstar                          |
| Записать и закрыть                      | устройства ?                                                    |
| Формат обмена                           |                                                                 |
| Версия формата обмена:                  | 1.7 🔹                                                           |
| Параметры выгрузки                      |                                                                 |
| Каталог выгрузки:                       | C:\Users\User\Desktop\1C_папка выгрузки                         |
| Имя файла настроек:                     | Settings1C                                                      |
| Маска файла прайс-листа:                | PriceList                                                       |
| Количество товаров одном файле:         | Не разделять 🔹                                                  |
| Параметры загрузки                      |                                                                 |
| Каталог загрузки:                       | C:\Users\User\Desktop\1C_папка выгрузки                         |
| Имя файла отчета о продажах:            | SalesReport                                                     |

#### Имя файла настроек прописываем: Settings1C

Маску прайс-листа оставляем по умолчанию: PriceList

Работа с программно-аппаратными POS-системами (активными системными контрольно-кассовыми машинами) в режиме "OFFLINE" заключается в файловом обмене информацией. В POS-систему из конфигурации выгружается список товаров и цен, в конце рабочего дня в конфигурацию загружаются данные о продажах, зарегистрированных POS-системой в течение смены.

Таблица товаров формируется на основе данных информационной базы средствами конфигурации. Формирование XML файла с данными производится с помощью входящего в состав БПО модуля "1C:ККМ-Offline", имя файла и путь размещения задаются пользовательскими настройками.

При большом объеме выгружаемых данных предусмотрено разделение на пакеты, каждый пакет размещается в отдельном файле. Имя файла формируется по маске с указанием номера файла в соответствии с состоянием специального счетчика. Например, "PriceList001.xml", "PriceList002.xml" и т.д. Маска имени файла и максимальное количество товаров в пакете задаются пользовательскими настройками.

Загрузка отчета о проданных товарах из файла производится однократно, без разбивки на пакеты. Форматом файла загрузки предусмотрена возможность размещения в одном файле нескольких отчетов о продажах в разрезе кассовых смен. Имя файла отчетов о продажах указывается в пользовательских настройках.

Успешно загруженные файлы помечаются специальным атрибутом — "Обработан (Processed)".

### 2. Настройка ПО Мобильный магазин. 1С offline.

Перед применением Мобильный магазин должен быть сконфигурирован для загрузки и выгрузки файлов списка товара и отчёта о продажах. Подробно доступные способы загрузки и конфигурация Мобильного магазина рассмотрены в документе <u>Описание</u> <u>структуры файла настроек</u>. Здесь приведены только краткие сведения.

Файлы списка товаров можно загружать в ККМ с внешнего сервера посредством различных протоколов (FTP, HTTP) и средств связи (мобильный интернет, WiFI), или с USB-носителя, для чего предусмотрены соответствующие настройки в файле настроек и пункты меню.

Выгружаемые из 1С файлы можно загружать как по одному, указав их в соответствующих секциях файла настроек Мобильного Магазина, так и все сразу, упаковав в ZIP-архив с произвольным именем и указав его в настройках. Файл отчёта о продажах выгружается в виде одиночного XML-файла.

Для загрузки архива с USB-диска нужно добавить в секцию <extdisk> строку:

<load arch="zip">1cdata.zip</load>

Для загрузки двух раздельных файлов:

<load>PriceList.xml</load> <load>Settings.xml</load>

Для загрузки файлов с сервера в секцию <client> добавляются строки:

<load url="ftp://aдрес\_вашего\_сервера" name="ЗАГРУЗКА ТОВАРА" login="логин" pass="пароль"> <file arch="zip">1cdata.zip</file> </load>

Для выгрузки отчёта на USB-диск в секцию <extdisk> добавляется строка:

<upload>SalesReport.xml</upload>

Для выгрузки отчёта на сервер в секцию <client> добавляются строки:

```
<upload url="ftp://aдpec_вашего_сервера" name="ВЫГРУЗКА ОТЧЕТА" login="admin" pass="12345678"
shift="off">
<file del="1">SalesReport.xml</file>
</upload>
```

## 3. Выгрузка товаров из 1С в ККМ.

После проведения подготовительных работ производится выгрузка товаров в ККМ. Для этого нажимаем кнопку «Выгрузить товары в ККМ».

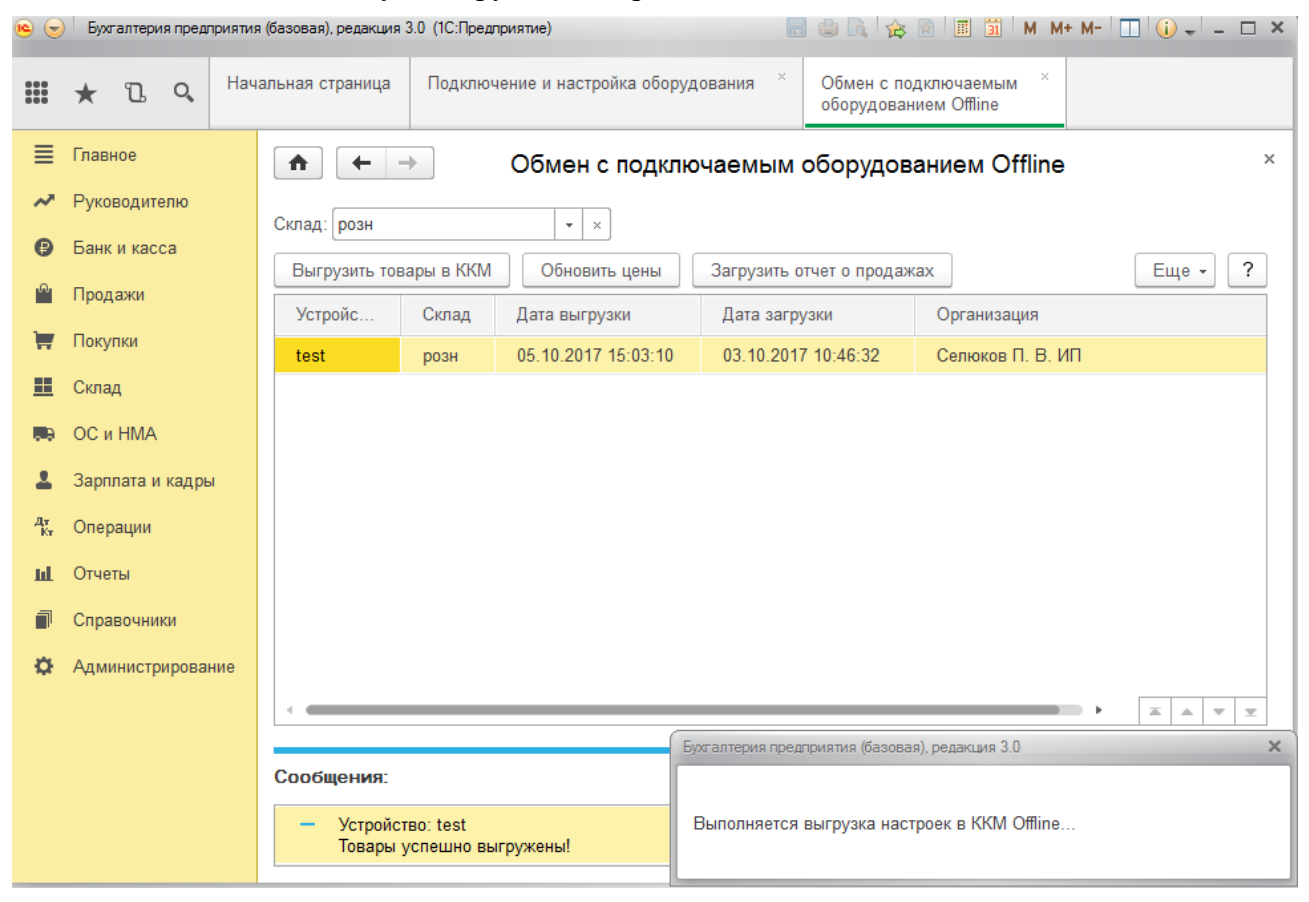

В настроенных папках появляются файлы:

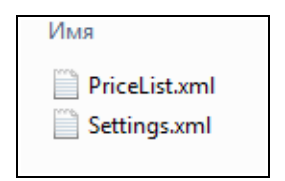

Далее пользователь или промежуточная система может опционально упаковать эти файлы в ZIP-архив и разместить на сервере или на USB-диске для последующей загрузки в ККМ.

Загрузить файлы с USB-диска, выбрав в ККМ в меню РЕЖИМЫ РАБОТЫ пункт 3:СЛУЖЕБНЫЕ ФУНКЦИИ, и далее 5:UDISK ЗАГРУЗКА/ВЫГРУЗКА, 1:ЗАГРУЗКА С UDISK.

| EmuProlin<br>РЕЖИМЫ<br>1 — Кас                        | р [S900] 240<br>РАБОТЫ<br>СИР | x320             | EmuProlin<br>Служев                      | і[S900]240:<br>НЫЕ ФУН<br>ТРОЙКА | x320             | EmuProlin          | 3AFP./8  | (320 <b>ж</b>   |
|-------------------------------------------------------|-------------------------------|------------------|------------------------------------------|----------------------------------|------------------|--------------------|----------|-----------------|
| <sup>2</sup> отч                                      | еты<br>Жевные                 | ⊕УНК.            | <sup>2</sup> CEP                         | ВИС ФИС<br>ВИС БАН               | K.PEF            | 2 <sub>выгру</sub> | ЗКА НА   | UDISK           |
| <sup>4</sup> <b>З</b> АГ<br><sup>5</sup> <b>2</b> ин4 | РУЗКА/В<br>ОРМАЦИЯ            | ыгруз.<br>1      |                                          | ЕН С О∉<br><mark>SK ЗАГР</mark>  | РД<br>9. / Выгр  | Æ                  |          | B               |
| 6 эле                                                 | ктр. жу                       | РНАЛ             | <sup>6</sup> 🔂 лиц<br><sup>7</sup> очист | ЕНЗИЯ<br>КА ККМ                  |                  | P                  | P-       | the second      |
| CME H                                                 | A JAKPE                       | JTA<br>1: 15 100 | CME H                                    | A JAKPE<br>16.08.18 01:3         | ITA<br>1: 24 100 | CME H              | IA JAKPE | ITA<br>: 59 100 |
| Up                                                    | Dn                            | MENU             | Up                                       | Dn                               | MENU             | Up                 | Dn       | MENU            |
| 1                                                     | 2                             | 3                | 1                                        | 2                                | 3                | 1                  | 2        | 3               |
| 4                                                     | 5                             | 6                | 4                                        | 5                                | 6                | 4                  | 5        | 6               |
| 7                                                     | 8                             | 9                | 7                                        | 8                                | 9                | 7                  | 8        | 9               |
| FUNC                                                  | 0                             | ALPHA            | FUNC                                     | 0                                | ALPHA            | FUNC               | 0        | ALPHA           |
| x                                                     | <-                            | ОК               | X                                        | <u>~</u>                         | ОК               | X                  | <-       | ОК              |

Для загрузки с сервера нужно выбрать в меню РЕЖИМЫ РАБОТЫ пункт 4:ЗАГРУЗКА/ВЫГРУЗКА, выбрать способ подключения к сети, и пункт 1:ЗАГРУЗКА ТОВАРА.

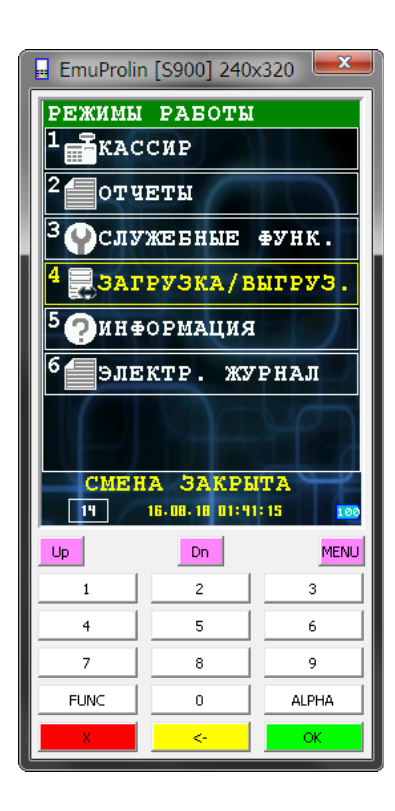

| 🖥 EmuProlin [S900] 240x320 🛛 💻 |                   |       |  |  |  |  |  |  |  |  |
|--------------------------------|-------------------|-------|--|--|--|--|--|--|--|--|
| BMEOP                          | соедине           | ния   |  |  |  |  |  |  |  |  |
| <sup>1</sup> MegaF             | on                |       |  |  |  |  |  |  |  |  |
| 2 <sub>WiFi</sub>              | 2 <sub>WiFi</sub> |       |  |  |  |  |  |  |  |  |
| 3 <sub>ETH-U</sub>             | SB                |       |  |  |  |  |  |  |  |  |
| СМЕН                           | СМЕНА ЗАКРЫТА     |       |  |  |  |  |  |  |  |  |
| Up                             | Dn                | MENU  |  |  |  |  |  |  |  |  |
| 1                              | 2                 | 3     |  |  |  |  |  |  |  |  |
| 4                              | 5                 | 6     |  |  |  |  |  |  |  |  |
| 7                              | 8                 | 9     |  |  |  |  |  |  |  |  |
| FUNC                           | 0                 | ALPHA |  |  |  |  |  |  |  |  |
| X                              | <u></u>           | ок    |  |  |  |  |  |  |  |  |

| 🔒 EmuProlin        | n [S900] 240              | x320 💌          |
|--------------------|---------------------------|-----------------|
| ЗАГРУЗ             | КА/ВЫГР                   | УЗКА            |
| 1 ЗАГРУ            | ЗКА ТОВ                   | APA             |
| 2 выгру            | ЗКА ОТЧ                   | ETA             |
| Зобнов             | ление п                   | РОГ             |
| <sup>4</sup> обнов | ление с                   | BEP             |
| 5 <sub>OEHOB</sub> | ление о                   | С               |
| CME H              | (A JAKPE<br>16.08.18 01:4 | ITA<br>1:23 100 |
| Up                 | Dn                        | MENU            |
| 1                  | 2                         | 3               |
| 4                  | 5                         | 6               |
| 7                  | 8                         | 9               |
| FUNC               | 0                         | ALPHA           |
| X                  | <-                        | ОК              |

# 4. Выгрузка отчёта о продажах из ККМ в 1С.

#### ВНИМАНИЕ ! Перед выгрузкой отчёта необходимо закрыть смену.

Выгрузка отчёта из ККМ производится аналогично загрузке списка товаров, путём выбора пунктов меню **2:ВЫГРУЗКА НА UDISK** в меню **UDISK ЗАГР./ВЫГР.** либо **2:ВЫГРУЗКА ОТЧЁТА** в меню **ЗАГРУЗКА/ВЫГРУЗКА**.

Полученный файл отчёта с именем SalesReport.xml загружается в 1С в том же разделе, что и выгрузка товаров, кнопкой «Загрузить отчёт о продажах». Отчёт будет загружен.

| • 🕤      | Б   | ухгалтері | ия пред | лрияти: | я <mark>(</mark> базовая), редакция | 3.0 (1С:Предп            | риятие)                 |                      | 🖨 🖪 🚖                     | 😭 📰 🛐 M M+ M-               | 🔲 🥡 📲 🗆 🗙 |
|----------|-----|-----------|---------|---------|-------------------------------------|--------------------------|-------------------------|----------------------|---------------------------|-----------------------------|-----------|
|          | *   | IJ        | Q,      | Нач     | альная страница                     | Подключ                  | ение и настройка обору, | дования <sup>×</sup> | Обмен с под<br>оборудован | дключаемым ×<br>ием Offline |           |
| ≣        | Гла | вное      |         |         | <b>^</b> -                          | •                        | Обмен с подкли          | очаемым              | оборудова                 | анием Offline               | ×         |
| ~        | Рун | ководит   | елю     |         | Склад: розн                         |                          | <b>•</b> ×              |                      |                           |                             |           |
| •        | Бан | нк и кас  | ca      |         | Выгрузить тов                       | ары в ККМ                | Обновить цены           | Загрузить о          | тчет о продаж             | ax                          | Еще - ?   |
| Ŵ        | Про | одажи     |         |         | Устройс                             | Склад                    | Дата выгрузки           | Дата загру           | /ЗКИ                      | Организация                 |           |
| H        | Пон | купки     |         |         | test                                | розн                     | 05.10.2017 15:03:10     | 03.10.2017           | 7 10:46:32                | Селюков П. В. ИП            |           |
|          | Скл | пад       |         |         |                                     |                          |                         |                      |                           |                             |           |
|          | ос  | и НМА     |         |         |                                     |                          |                         |                      |                           |                             |           |
| 1        | Зар | рплата и  | і кадрі | ы       |                                     |                          |                         |                      |                           |                             |           |
| Дт<br>Кт | Оп  | ерации    |         |         |                                     |                          |                         |                      |                           |                             |           |
| ш        | Отч | четы      |         |         |                                     |                          |                         |                      |                           |                             |           |
| đ        | Сп  | равочни   | ки      |         |                                     |                          |                         |                      |                           |                             |           |
| ø        | Ад  | министр   | оирова  | ние     |                                     |                          |                         |                      |                           |                             |           |
|          |     |           |         |         | <                                   |                          |                         |                      |                           | •                           |           |
|          |     |           |         |         | Casting                             |                          | E                       | ухгалтерия пред      | приятия (базовая          | а), редакция 3.0            | ×         |
|          |     |           |         |         | Сооощения:                          |                          |                         |                      |                           |                             |           |
|          |     |           |         |         | — Устройст<br>Товары у              | rво: test<br>/спешно выі | ружены!                 | БРиолнаетса          | выгрузка наст             | роек в ккілі Offline        |           |

В случае возникновения проблем в нижней части окна будет отображена ошибка. Наиболее вероятные ошибки — отчёт уже был загружен ранее (помечен как обработанный), либо в отчёте присутствует не закрытая смена (во избежание такой ситуации выгрузка отчёта при открытой смене запрещена).